## INSCRIPCIÓN EXTRAORDINARIOS

Esta inscripción es solo para sistema escolarizado;

LEO plan 2024 y LE plan 1395.

Para ingresar debes poner tu número de cuenta y carrera.

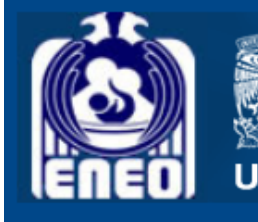

Universidad Nacional Autónoma de México

Inscripciones extraordinarios 2023-1

| Solo | tienes | un | acceso<br>extraor | para<br>dinar | inscribir<br>ios. | todos | tus |
|------|--------|----|-------------------|---------------|-------------------|-------|-----|
|      |        |    |                   |               |                   |       |     |

| No de cuenta:   | ****** |
|-----------------|--------|
| carrera:        | LEO V  |
| Entrar a inscri | ipcion |

- Solo puedes inscribir 2 extraordinarios.
- Sólo podrás inscribir más de 2 extraordinarios, si previamente solicitaste la autorización.
- Debes seleccionar e inscribir todos tus extraordinarios en una sola sesión.
- Consulta previamente la planeación de los extraordinarios

https://web.eneo.unam.mx/index.php/extraordinarios/

Una vez que entres, se te mostrarán los grupos de extraordinarios disponibles.

Selecciona los extraordinarios a inscribir.

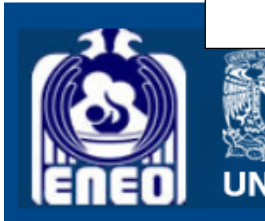

Universidad Nacional Autónoma de México

Inscripciones extraordinarios 2023-1

Solo se daran de alta 2 extraordinarios, salvo que hayas realizado solicitud para más de dos.

Recuerda que si eres alumno artículo 22 solo puedes inscribir seis materias por semestre. Si tienes materias artículo 33 se cuentan como extraordinarios.

| Fecha: 2022-09-09 21:50:43 Folio.: 1888              |                                                      |                                           |          |                  |                                                                        |  |
|------------------------------------------------------|------------------------------------------------------|-------------------------------------------|----------|------------------|------------------------------------------------------------------------|--|
| Alumno: N                                            | úmero o                                              | le cuenta: IDC:. (224979894.75)           |          |                  |                                                                        |  |
| Inscribir extraordinarios seleccionados              |                                                      |                                           |          | Cancelar y salir |                                                                        |  |
| Asignatura:0016 CRONICIDAD Y TANATOLOG&A             |                                                      |                                           |          |                  | Si quieres cambiar tus asignaturas da<br>clic en "Selecionar de nuevo" |  |
| Inscribir                                            | Grupo                                                | Asignatura                                | Turno    |                  | Seleccionar de nuevo                                                   |  |
| 0                                                    | EA53                                                 | 0016 CRONICIDAD Y TANATOLOG&A             | matutino |                  |                                                                        |  |
| Asignatura:0023 ESTRATEG. PARA DISE�0 INTERV.ENFERM. |                                                      |                                           |          |                  |                                                                        |  |
| Inscribir                                            | Grupo                                                | Asignatura                                | Turno    |                  |                                                                        |  |
| 0                                                    | EA95                                                 | 0023 ESTRATEG. PARA DISE©O INTERV.ENFERM. | matutino |                  |                                                                        |  |
| Asignatu                                             | Asignatura:0034 CONSEJ. SALUD SEXUAL REPRODUC. ADOLE |                                           |          |                  |                                                                        |  |
| Inscribir                                            | Grupo                                                | Asignatura                                | Turno    |                  |                                                                        |  |
| 0                                                    | EA55                                                 | 0034 CONSEJ. SALUD SEXUAL REPRODUC. ADOLE | matutino |                  |                                                                        |  |

Selecciona tus extraordinarios dando clic al círculo ubicado a la izquierda del grupo. Una vez seleccionados los extraordinarios permitidos, estos se bloquean.

Una vez seleccionados, hay tres botones que funcionan de la siguiente manera.

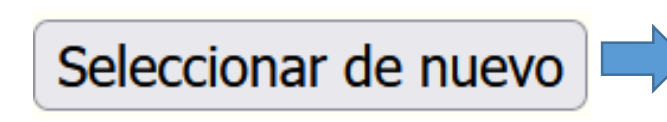

Borra la selección hecha y puedes volver a seleccionar los extraordinarios.

Inscribir extraordinarios seleccionados

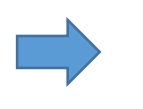

Da de alta los extraordinarios seleccionados.

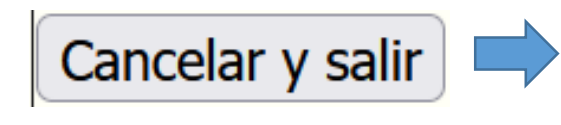

Sale del sistema sin hacer ningún movimiento; y puedes entrar en otro momento a hacer la inscripción

## Una vez seleccionado los extraordinarios, da clic en el botón "Inscribir extraordinarios seleccionados" para terminar la inscripción de estos.

| Alumno: N                               | úmero d | le cuenta: IDC:. (224979894                  | 4.75)    |                                                  |
|-----------------------------------------|---------|----------------------------------------------|----------|--------------------------------------------------|
| Inscribir extraordinarios seleccionados |         |                                              |          | Cancelar y salir                                 |
| Asignatu                                | ra:0010 | 5 CRONICIDAD Y TANATOLOG&A                   |          | Si quieres cambiar tus<br>asignaturas da clic en |
| Inscribir                               | Grupo   | Asignatura                                   | Turno    | Seleccionar de nuevo                             |
| $\bigcirc$                              | EA53    | 0016 CRONICIDAD Y TANATOLOG                  | matutino |                                                  |
| Asignatu                                | ra:0023 |                                              |          |                                                  |
| Inscribir                               | Grupo   | Asignatura                                   | Turno    |                                                  |
| 0                                       | EA95    | 0023 ESTRATEG. PARA DISE©O<br>INTERV.ENFERM. | matutino |                                                  |
| Asignatu                                | ra:0034 | + CONSEJ. SALUD SEXUAL REPRODUC.             | ADOLE    |                                                  |
| Inscribir                               | Grupo   | Asignatura                                   | Turno    |                                                  |
| 0                                       | EA55    | 0034 CONSEJ. SALUD SEXUAL<br>REPRODUC. ADOLE | matutino |                                                  |
|                                         |         |                                              |          |                                                  |

Finalmente, se te mostrara el o los extraordinarios dados de alta. Recuerda que debes inscribir todos tus extraordinarios de una sola vez, ya que una vez dado de alta uno, no puedes volver a entrar.

| Alumno:   |       | PONCIANO               | IDC:. (2249 | 79894.75) |
|-----------|-------|------------------------|-------------|-----------|
| IDC       | Grupo | Asignatura             | Cve. Asig.  | Campo     |
| 44309.008 | EA53  | CRONICIDAD Y TANATOLOG | 0016        | NINGUNA   |

Fecha 2022-09-09 23:11:24 Folio.: 1888

Volver al inicio